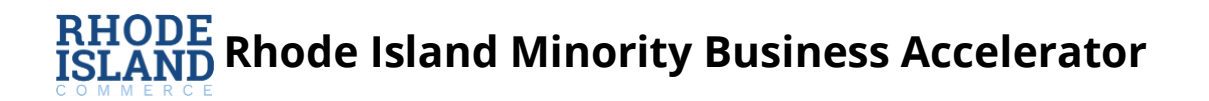

# **PROGRAM OVERVIEW**

The Rhode Island Minority Business Accelerator (MBA) Program will provide a total of up to \$2 million in grants to qualifying minority and woman-owned Rhode Island businesses to help them grow and build for the future.

## **Funding Terms**

Businesses that have completed at least 15 hours of technical assistance are eligible to apply for grants ranging as follows:

- Businesses with more than 10 employees / contractors: \$20,000
- Businesses with between 1 and 10 employees / contractors: \$10,000
- Businesses with 0 employees / contractors, start-ups, sole proprietorships: \$5,000

## **Eligibility Requirements**

- The Business must be in existence for at least 6 months.
- The Business must be a minority or woman-owned business in Rhode Island (MBE/WBE certification not required, but those already certified will be prioritized).
  - For the purposes of this grant program, owned and controlled means a business:
    - Which is at least fifty-one percent (51%) owned by one or more minorities or women or, in the case of a publicly owned business, at least fifty-one percent (51%) of the stock of which is owned by one or more minorities or women; and
    - Whose management and daily business operations are controlled by one or more such individuals.
  - For purposes of this grant program, the term "minority" means a person who is a citizen or lawful permanent resident of the United States and who is:
    - Black (a person having origins in any of the black racial groups of Africa);
    - Hispanic (a person of Mexican, Puerto Rican, Cuban, Central or South American, or other Spanish culture or origin, regardless of race);
    - Portuguese (a person of Portuguese, Brazilian, or other Portuguese culture or origin, regardless of race);
    - Asian American (a person having origins in any of the original peoples of the Far East, Southeast Asia, the Indian subcontinent, or the Pacific Islands);
    - American Indian and Alaskan Native (a person having origins in any of the original peoples of North America); or
    - Members of other groups or other individuals found to be economically and socially disadvantaged by the Small Business Administration under § 8(a) of the Small Business Act, as amended,15 U.S.C. § 637(a).
- The Business must have had gross receipts or sales of less than \$2 million in 2023.
- The Business must have completed a technical assistance program (at least 15 hours) from an MBA funded intermediary or the Rhode Island Rebounds Technical Assistance Program.
- The Business must submit a business assessment by an MBA funded intermediary or under the Rhode Island Rebounds Technical Assistance Program.

- The Business must provide a detailed budget justifying the requested funding amount (up to \$20,000 based on business size, please refer to the FAQ and eligibility requirements for maximum funding amounts).
- The Business must be a for-profit business with a physical presence in Rhode Island.
- The Business must not be closed, in bankruptcy or receivership, engaged in illegal activities, on the federal do not pay list, a nationally or regionally owned franchise, a government-owned entity, an academic institution, a lobbying/political organization, or a real estate professional/landlord.
- The Business must not be an MBA intermediary itself (its staff and directors are also ineligible to apply for these grants).

## Eligible Uses of Funds

- Operational costs to remain open (e.g., payroll, technology upgrades)
- Machinery, equipment, and fixtures to improve or expand operations
- Training and education for employees (excluding travel costs)
- Capital expenses to improve or expand business facilities (excluding personal residences)

### Ineligible Uses of Funds

- Distributions to equity holders
- Non-business expenses
- Taxes or debts to government entities
- Political purposes or lobbying activities
- Expenses reimbursed from other sources (government grants/loans, unemployment, insurance)

## **Required Documentation for Application**

Please ensure all photos and documents uploaded are clear and easy to read. No videos. Address and business name on attachments must match address and business name on application.

- Current Payroll
- Signed and Dated 2023 IRS Tax Return (1120, 1120S, 1040 Schedule C)
- Proof of Corporate Status (e.g. Articles of Incorporation or Trade Name Registration Certificate)
- Completion Certificate from a Technical Assistance Program
- Completed Business Assessment
- Detailed Budget for Requested Funding
  - DOWNLOAD TEMPLATE HERE

For any question or assistance with the grant application, please contact us via email at

<u>RIMBAPSupport@iParametricsDS.com</u> or by phone at (401) 400-8874. Please note that our case managers are available to take phone calls on Tuesdays and Fridays from 9 AM to 5 PM. If you leave a message outside these specific days, we will return your call on the subsequent Tuesday or Friday.

------ Remainder of page intentionally left blank ------

# INSTRUCTIONS

### ----- Please read this document in its entirety before you proceed ------

#### **General Instructions**

The registration and application processes were developed for use with these devices and browsers:

- Google Chrome on Windows
- Microsoft Edge Chromium on Windows
- Mozilla Firefox on Windows
- Safari on Mac OS X

#### **Two-step Process to Request a Grant**

Step 1 of the process is to register with the system by submitting an Applicant Registration Form. You will need to provide your email address.

Step 2 of the process is to submit the Application Intake Form.

#### **Completing the Forms**

- Each form is comprised of multiple tabs. You must complete each tab in its entirety before proceeding to the next tab. You can submit the form for processing after you complete the last tab.
- You cannot edit the form after you submit it. The form will be processed after you submit it.
- An asterisk (\*) indicates a required field (see "Information to Apply" for the list of required information and documentation).

#### Step 1: Submit an Applicant Registration Form

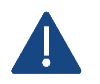

You must provide an email address in the registration form. Please note that this email address will be used as the Authorized Representative email address in your application form.

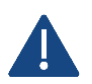

You must complete a basic eligibility check to submit the applicant registration form. Based on your responses to the eligibility check, you may be ineligible for an award. If you are ineligible, you will not be able to submit the registration form.

1. Go to Grant Portal at <u>https://iparametricsbpa.workflowcloud.com/forms/aabe5abe-e1f5-4749-92ce-cd497cbdee9f</u> to begin the registration process.

2. Begin the registration process by following the instructions on the first tab and then proceed to the second tab and third tabs, in that order. You will be able to submit the form on the third tab.

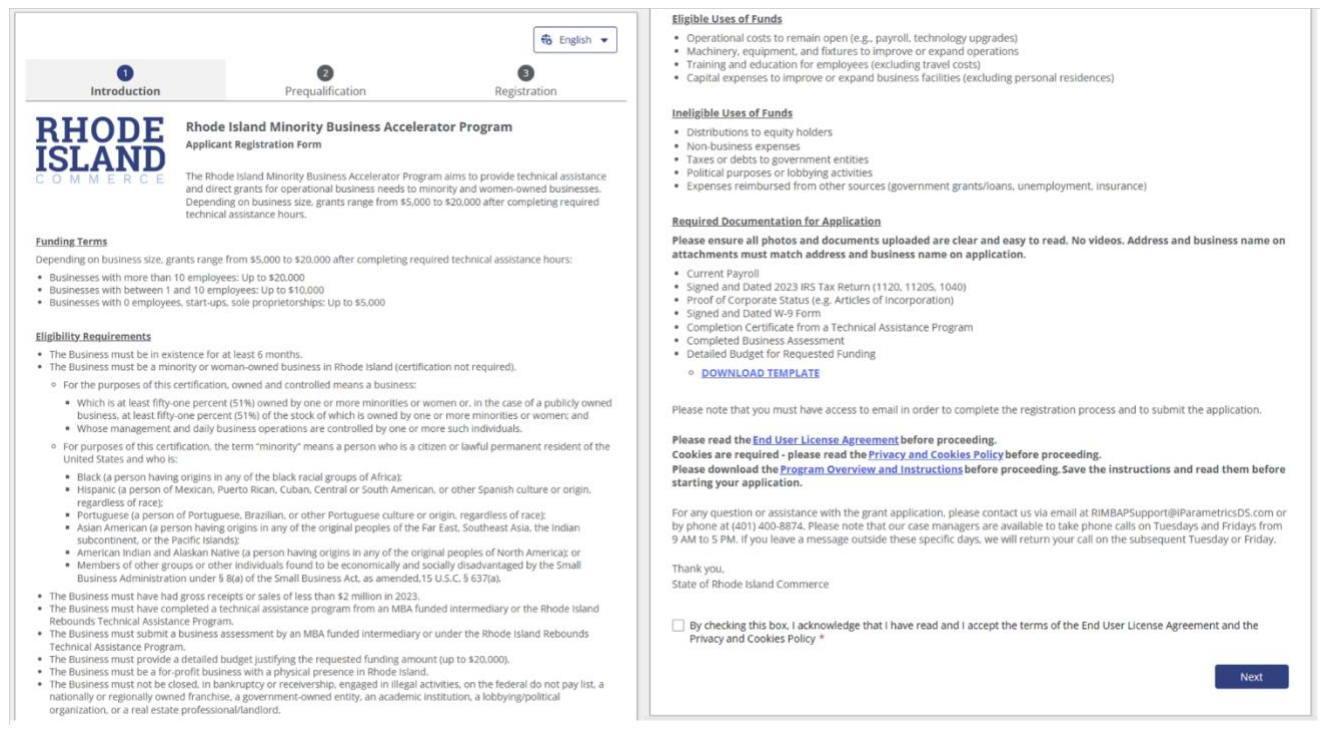

3. After submitting the registration form, you will receive a registration verification email from Rhode Island Commerce <nintex@workflowcloud.com>. Please click on the link in the email. A form similar to the one below will open. Please click the "Verify Email" button to complete the registration process.

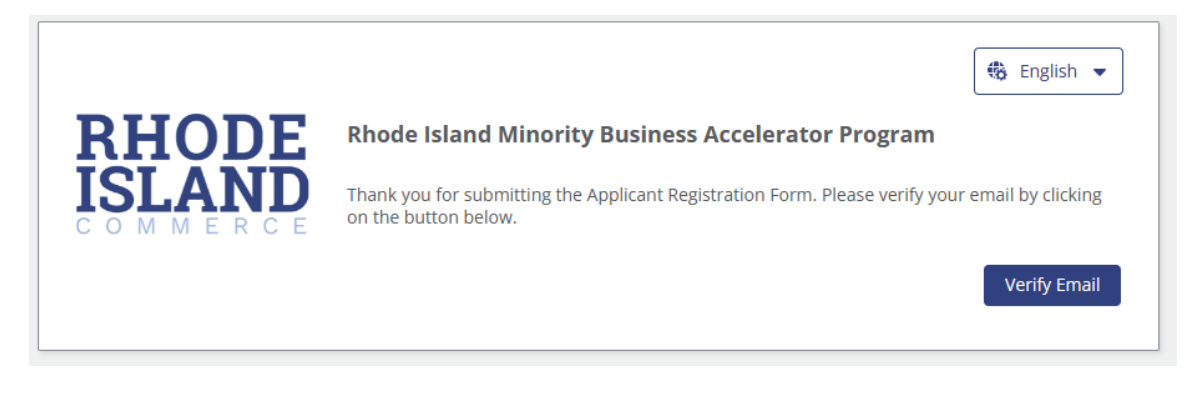

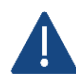

The verification email will timeout after 3 days – if you do not verify your email within 3 days, you will need to restart the registration process.

4. After verifying your email, you will receive a registration confirmation email from the State of Rhode Island <nintex@workflowcloud.com> with the application links. The application can be started and submitted in one sitting, or can be stated and saved, if additional time if needed. The below section, "Submit an Application Intake Form – To Start an Application" provides instructions on how to start an application and save or submit the form. If the form is saved, please refer to the section, "Submit an Application Intake Form – To Continue on a Saved Application" for instructions on how to access your saved application.

### Step 2: Submit an Application Intake Form

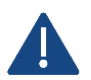

Do not begin the application form until you have successfully registered for the program. You will not be able to access the form if you have not registered.

#### To Start an Application

- 1. Click on the Application Start Link sent in the registration confirmation email.
  - a. If the link does not work, please copy and paste the URL into your web browser.
- 2. You will be prompted for an email address enter the same email address that you registered with and click "Next".

| Sign in                    |      |
|----------------------------|------|
| Email, phone, or Skype     |      |
| Can't access your account? |      |
|                            |      |
|                            | Next |
|                            |      |
|                            |      |
|                            |      |

- 3. If your email address is associated with a Microsoft account (e.g., Microsoft 365 Family, Microsoft, Personal, Microsoft 365 for Business, etc.), you will be prompted to enter your Microsoft account password.
  - a. You may need to perform additional security steps, depending on how your Microsoft account is set up.
  - b. Note that we do not save your password in our system.

If your email address is not associated with a Microsoft account:

a. You will receive an email from iParametrics LLC with a one-time code to use for logging in. Navigate to your registered email address inbox and open the email with the one-time code.

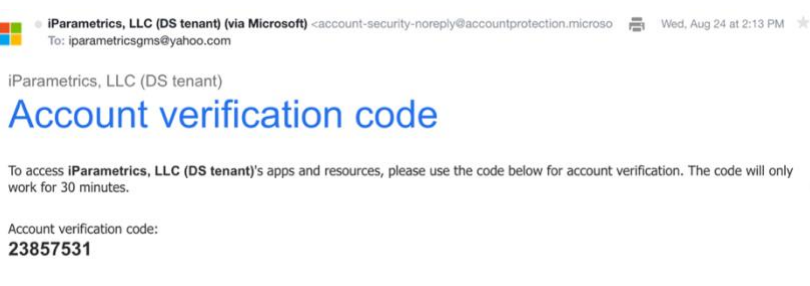

b. Log in using the one-time code.

| ← save               | andcontinuewya                    | inoo.com |         |   |
|----------------------|-----------------------------------|----------|---------|---|
| Ente                 | r code                            |          |         |   |
| We just :<br>saveand | sent a code to<br>Icontinue@yahoo | o.com    |         |   |
| Enter co             | de                                |          |         | - |
|                      |                                   |          |         |   |
|                      |                                   |          | Sign in |   |

4. If prompted, accept the permission request. For questions or concerns about the request, please contact us via email at <u>RIMBAPSupport@iParametricsDS.com</u> or by phone at (401) 400-8874. Please note that our case managers are available to take phone calls on Tuesdays and Fridays from 9 AM to 5 PM. If you leave a message outside these specific days, we will return your call on the subsequent Tuesday or Friday.

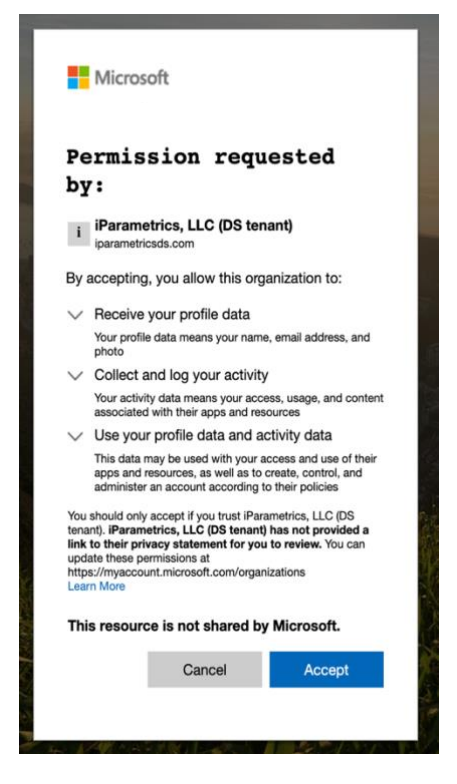

5. Begin the application process by filling out the application form with all required information and supporting documentation.

|                                                                                                    |                                                                                                    |                                                                                                    |                                                             | Woman-manad                                                                                                    |
|----------------------------------------------------------------------------------------------------|----------------------------------------------------------------------------------------------------|----------------------------------------------------------------------------------------------------|-------------------------------------------------------------|----------------------------------------------------------------------------------------------------|
|                                                                                                    |                                                                                                    |                                                                                                    | 6 English 💌                                                 |                                                                                                    |
| 0                                                                                                    | 0                                                                                                    |                                                                                                    | 0                                                           | Black-owned                                                                                                    |
| Page 1                                                                                                    | Page 2                                                                                                    | Page 3                                                                                                    | Page 4                                                      | Hispanic-owned                                                                                                    |
| 1.494.1                                                                                                    | , mgm m                                                                                                    | 1.404.5                                                                                                    | 1.000.0                                                     | Portuguese-owned                                                                                                    |
| HODE                                                                                                    | Rhode Island Minority                                                                                                    | <b>Business Accelerator Pro</b>                                                                                                    | ogram                                                       | Asian American-owned                                                                                                    |
| HUDE                                                                                                    | Application Intake Form                                                                                                    |                                                                                                    |                                                             | American Indian or Alaskan Native-owned                                                                                                    |
| SLAND                                                                                                    |                                                                                                    |                                                                                                    |                                                             | Owned by members of other groups or other                                                                                                    |
| OMMERCE                                                                                                    | The Rhode Island Minority Bus<br>and direct grants for operation                                                                                                    | iness Accelerator Program aims to<br>val business needs to minority and                                                                                                    | to provide technical assistance<br>d women-owned businesses | individuals found to be economically and socially<br>disadvantated by the Small Business Administration                                                                                                    |
|                                                                                                    | Depending on business size, g                                                                                                    | rants range from \$5,000 to \$20,00                                                                                                    | 00 after completing required                                | under § 8(a) of the Small Business Act, as amended.15                                                                                                    |
|                                                                                                    | technical assistance hours.                                                                                                    |                                                                                                    |                                                             | U.S.C. 9 637(a)                                                                                                    |
| FORE YOU GET STARTED                                                                                                    |                                                                                                    |                                                                                                    |                                                             | Current Number of Employees *                                                                                                    |
|                                                                                                    |                                                                                                    |                                                                                                    |                                                             |                                                                                                    |
| ate refer to the <u>Program</u><br>ntinue your application as                                                                                                    | of for a list of information and docu                                                                                                    | ments you will need to successful                                                                                                    | ly submit the application.                                  |                                                                                                    |
|                                                                                                    |                                                                                                    |                                                                                                    |                                                             |                                                                                                    |
| General Business Inform                                                                                                    | nation                                                                                                    |                                                                                                    |                                                             | I centry that the ausiness is not closed, in bankruptcy or receivership, engaged in kiegal activities, or on the rederal do<br>not pay list, *                                                                                                    |
| Legal Name of Business *                                                                                                    |                                                                                                    |                                                                                                    |                                                             |                                                                                                    |
|                                                                                                    |                                                                                                    |                                                                                                    |                                                             | I certify that the Business is not a nationally or regionally owned franchise, a government-owned entity, an academic                                                                                                    |
|                                                                                                    |                                                                                                    |                                                                                                    |                                                             | institution, a lobbying/political organization, or a real estate professional/landlord. *                                                                                                    |
| Physical Street Address *                                                                                                    |                                                                                                    |                                                                                                    |                                                             |                                                                                                    |
|                                                                                                    |                                                                                                    |                                                                                                    |                                                             | General Business Information Documents                                                                                                    |
|                                                                                                    |                                                                                                    |                                                                                                    |                                                             | Please ensure all photos and documents uploaded are clear and easy to read. No videos. Address and name on                                                                                                    |
|                                                                                                    | Change II                                                                                                    | The Carlor B                                                                                                    |                                                             | attachments must match address and name on application.                                                                                                    |
| City *                                                                                                    | 20406 -                                                                                                    | Sh cone -                                                                                                    |                                                             |                                                                                                    |
| City *                                                                                                    | State -                                                                                                    | • Decode -                                                                                                    |                                                             | Current Payroll *                                                                                                    |
| City *                                                                                                    | 344                                                                                                    | •                                                                                                    |                                                             | Current Payroll *                                                                                                    |
| CRy *                                                                                                    |                                                                                                    | •                                                                                                    |                                                             | Current Payrol *<br>Drag files here or Select files                                                                                                    |
| City *                                                                                                    | address is the same as the physical                                                                                                    | zp code -                                                                                                    |                                                             | Current Payroll * Orag files here or [Select files]                                                                                                    |
| City *                                                                                                    | address is the same as the physical                                                                                                    | address                                                                                                    |                                                             | Context Payrol * Orag files here orSelect files                                                                                                    |
| City *                                                                                                    | address is the same as the physical                                                                                                    | address                                                                                                    |                                                             | Current Payrol *<br>Drag files here or <u>Select Files</u><br>Signed and Detred 2022 HS Tac Hoture (1/20, 1/206, 1/40) *                                                                                                    |
| City *                                                                                                    | address is the same as the physical                                                                                                    | zp Coole -                                                                                                    |                                                             | Current Payroll * Cong files here or Select Files Signed and Dated 2022 HIS Tax Return (1120, 11205, 1040) *                                                                                                    |
| City *                                                                                                    | address is the same as the physical State *                                                                                                    | address                                                                                                    |                                                             | Current Physiol *  Corag files here or <u>Select files</u> Signed and Dated 2023 HS Tax Return (1120, 11206, 11040) *  Drog files here or <u>Select files</u>                                                                                                    |
| CRy *                                                                                                    | address is the same as the physical                                                                                                    | eddress                                                                                                    |                                                             | Current Payroll * Cong files here orSelect files Signed and Dated 2022 IRS Tax Return (1120, 11205, 1040) * Cong files here orSelect files                                                                                                    |
| CRy *                                                                                                    | address is the same as the physical State *                                                                                                    | Ap Coor *                                                                                                    |                                                             | Current Paynol * Cong files here or <u>Select files</u> Signed and Dated 2022 HS Tax Heturn (1120, 11205, 1040) * Cong files here or <u>Select files</u>                                                                                                    |
| CRy *  The business mailing. Mailing Street Address *  CRy *  Year Established *                                                                                                    | address is the same as the physical                                                                                                    | address                                                                                                    |                                                             | Current Payrol * Coreg files here or Select files Signed and Dated 2022 HS Tax Return (1120, 1126, 1040) * Coreg files here or Select files Proof of Corporate Status (e.g. Articles of Incorporation) *                                                                                                    |
| CRy *                                                                                                    | address is the same as the physical                                                                                                    | address                                                                                                    |                                                             | Current Payrol *  Current Payrol *  Signed and Dated 2022 INS Tax Return (*120, 11205, 1040) *  Crog Nes New or Select Files  Pread of Corporate Status (e.g. Articles of Incorporation) *                                                                                                    |
| CRy *                                                                                                    | subres is the same as the physical                                                                                                    | aproder *                                                                                                    |                                                             | Current Physiol *  Coreg files here or Select files  Signed and Dated 2022 HS Tac Return (1120, 11205, 1040, *  Drag files here or Select files  Pread of Corporate Status (e.g. Articles of Incorporation) *  Drag files here or Select files                                                                                                    |
| CRy *                                                                                                    | iddress is the same as the physical                                                                                                    | address                                                                                                    |                                                             | Current Payroll * Coreg files here or Select files Signed and Dated 2023 HS Tac Return (*120: 11205: 1040) * Coreg files here or Select files Preod of Corporate Status (e.g. Articles of Incorporation) * Coreg files here or Select files                                                                                                    |
| CRy *  The business mailing.  Mailing Street Address *  CRy *  Vear Established *  Business Phone Number                                                                                                    | iddress is the same as the physical state *                                                                                                    | ap Code *                                                                                                    |                                                             | Current Physiol * Cong files here or Select files Signed and Dated 2022 HS Tax Return (1120, 11205, 1040) * Cong files here or Select files Proof of Corporate Status (k.g. Articles of Incorporate)) * Cong files here or Select files                                                                                                    |
| CRy *  CRy *  CRy *  CRy *  CRy *  Dusiness Phone Number                                                                                                    | iddress is the same as the physical                                                                                                    | address                                                                                                    |                                                             | Current Payrol *  Current Payrol *  Signed and Dated 2022 HS Tax Return (1120: 11205: 1040) *  Frouf of Corporate Status (e.g. Articles of Incorporation) *  Proof of Corporate Status (e.g. Articles of Incorporation) *  Drag files have or Select Time  Drag files have or Select Time                                                                                                    |
| CRy * CRy * CRy * CRy * CRy * CRy * CRy * CRy * CRy * CRy * CRy * CRY * CRY *  | Address is the same as the physical state *                                                                                                    | <pre>xplote * xdores Zp Code * </pre>                                                                                                    |                                                             | Current Paynol *  Current Paynol *  Current Paynol *  Signed and Dated 2022 HIS Tax Return (1/20, 1/205, 1/06) *  Froud of Corporate Status (e.g. Articles of Incorporation) *  Froud of Corporate Status (e.g. Articles of Incorporation) *  Drag Rete have or Select Time  Decomposition and provide a signed and date with form. The HIS tax form the is required for gond payments as ensures taxpayer identification number (1/26 in 1/26) and paynet into proven potential tax labelses                                                                                                    |
| City *  City *  The business mailing. Multing Street Address *  City *  City *  Uvar Established *  Business Phone Number  Business Email Address *                                                                                                    | solar *                                                                                                    | aproduce *                                                                                                    |                                                             | Context Payrol *  Context Payrol *  Cong files here or Select files  Signed and Dated 2022 HS Tac Return (1126, 11265, 1048, *  Cong files here or Select files  Pread of Corporate Status (e.g. Articles of incorporation) *  Pread of Corporate Status (e.g. Articles of incorporation) *  Drag files here or Select files  Associate reporting of income and complex with the regulations. Intervales the granter to dotted the granter to correct tacquery destributions must complex with the regulations. Intervales the granter to dotted the granter to correct tacquery destributions must complex with the regulated attractions. The traffic sectores to dotted the granter to dotted the accesses and provides (TB) to regord the acquered tack trained attractions. The traffic sectores and the sectores and provides a file accesses and complex with the regulated attractions. The traffic sectores and the accesses and provides (TB) to regord the acquered tack trained attractions. The traffic sectores attraction the trained attractions. The traffic sectores attraction to the accesses and provides (TB) to regord the acquered tack trained attractions. The traffic sectores attractions attractions. The traffic sectores attractions attractions. The traffic sectores attractions attractions. The traffic sectores attractions attractions. The traffic sectores attractions attractions. The traffic sectores attractions attractions. The traffic sectores attractions attractions. The traffic sectores attractions attractions. The traffic sectores attractions attracted attractions. The traffic sectores attractions attractions. The traffic sectores attractions attracted attractions. The traffic sectores attractions attracted attracted attractions. The traffic sectores attractions attracted attracted attracted attracted attracted attracted attracted attracted attracted attracted attracted attracted attracted attracted attracted attracted attracted attracted attracted attracted attracted attracted attracted attracted attracted attracted attracted attracted  |
| City *  The business mailing .  Mailing Street Address *  City *  City *  Dustiness Proon Number  Business Fronal Address *                                                                                                    | ddress is the same as the physical                                                                                                    | aprication -      aprication -      apricat            |                                                             | Context Paynol *  Context Paynol *  Context Paynol *  Context Paynol *  Signed and Dated 2023 H5 Tax Heturn (1-12), 11205, 11009, *  Context Files  Frond of Corporate Status (e.g. Articles of Incorporation) *  Proof of Corporate Status (e.g. Articles of Incorporation) *  Drog files here or Select Time  Anonemeus insult provide a signed and data VM from. The XM such with 0 in segments for grant paynets is to ensult service reporting of Incorporate Status (e.g. Articles of Incorporation) *  Anonemeus insult provide a signed and data VM from. The XM such with 0 in segments for grant paynets is to ensult service reporting of Incorporate Status (e.g. Articles of Incorporation)  Anonemeus insult provide a signed and data VM from. The XM such with 0 in segments for the second service reporting of Incorporate Status (e.g. Articles of Incorporation)  Anonemeus insult provide the Status Information In the III. Anonemeus Into III. Anonemeus Into III. Anonemeus III. In the Incorporation III is informed and into III. Into III. Into III. Into III. Into III. Into III. Into IIII. Into IIII. Into IIII. Into IIII. Into IIII. Into IIII. Into IIII. Into IIII. Into IIII. Into IIII. Into IIII. Into IIII. Into IIII. Into IIII. Into IIII. Into IIII. Into IIII. Into IIII. Into IIII. Into IIII. Into IIII. Into IIIII. Into IIIIIIIIIIIIIIIIIIIIIIIIIIIIIIIIII                                                                                                    |
| City *  The business mailing. Mailing Street Address *  City *  City *  Usainess Phone Number  Business Final Address *  Business Structure *                                                                                                    | iddress is the same as the physical state *                                                                                                    | aprodov *                                                                                                    |                                                             | Content Paynol *  Content Paynol *  Content Paynol *  Signed and Dated 2023 HS Tax Return (1120, 11205, 1040) *  Signed and Dated 2023 HS Tax Return (1120, 11205, 1040) *  Proof of Corporate Status (a.g. Articles of Incorporation) *  Proof of Corporate Status (a.g. Articles of Incorporation) *  Corag files here or Select files  Datemeses must provide a signed and lated WA From. The HS Las from WA in registered for gast payments to email and status the payment information on the Intel Select files  Datemeses must provide a signed and lated WA From. The HS Las from WA in registered for gast payments to ensure accounter reporting of Incorporate and and lated WA From The HS Las from WA in registered for gast payments to ensure tax counter reporting of Incorporate and and lated WA From The HS Las from WA in registered for gast payments to ensure tax counters reporting of Incorporate and and lated WA From The HS Las from WA in registered for gast payments to ensure tax counters and the lated of HS in registered tax counters and tax counters and tax c |
| City *  The business mailing :  The business mailing :  City *  City *  Vear Established *  Business Phone Number  Business Structure *                                                                                                    | ddress is the same as the physical state is the same as the physical state is the physical state is the physical state is the phys | address                                                                                                    |                                                             | Current Payrol *  Current Payrol *  Coreg files here or                                                                                                    |
| CBy *  CBy * CBy * CBy * CBy * CBy * CBy * CBy * CBy * CBy * CBy * CBy * | iddress is the same as the physical state *                                                                                                    | ap Code *                                                                                                    |                                                             | Content Paynol *  Cong files here or                                                                                                    |
| City *  City *  The business mailing :  Mailing Street Address *  City *  City *  Dualness Frane Number  Business Frane Address *  Business Frane Address *  Business Frane Address *  Business Frane Address *  Business France Address *  Business France Address *  B | address is the same as the physical                                                                                                    | Zip Code *                                                                                                    |                                                             | Current Payrol *  Current Payrol *  Current Payrol *  Current Payrol *  Signed and Dated 2023 H5 Tax Return (1)20. 11285. 1040, *  Current of Corporate Status (e.g., Articles of Incorporation) *  Preod of Corporate Status (e.g., Articles of Incorporation) *  Drag files here or                                                                                                    |
| City *  City *  The business mailing: Mailing Street Address *  City *  City *  Dusiness Phone Number  Business Phone Number Business Structure *  Business Structure *  Business Structure (StN) or                                                                                                    | n Number Gossi                                                                                                    | <pre>cdores cdores control control con</pre> |                                                             | Conert Paynel *  Conert Paynel *  Conert Paynel *  Conert Paynel *  Signed and Colted 2022 HIS Tax Hoturn (1120, 11205, 1008) *  Conert files  Front of Corporate Status (e.g. Articles of Incorporation) *  Proof of Corporate Status (e.g. Articles of Incorporation) *  Drag files here or Solect files  Annonesses must proofse a signed and dated VI-9 From, The HIS tax form VI-9 is required for gart payments to emain and content reporting of notions and completed VI-9 From, The HIS tax form VI-9 is required for gart payments to emain and powerlaw. Places emains that, the upforded VI-9 From, The HIS tax form VI-9 is required for gart payments to emain and powerlaw. Places emains that, the upforded VI-9 From, The HIS tax form VI-9 is required for gart payments to emain and powerlaw. Places emains that, the upforded VI-9 From XI-1, the Form Anno. The Form Anno. The Form An |

- 6. As an applicant, you can opt to complete the entire application in one-sitting or opt to save the application at any point and continue at a later time.
  - a. To complete the application in one-sitting, complete the form in its entirety, and click on the "Submit" button at the end of the form. After submitting the application form, you will receive a confirmation email within two hours with an Application ID – please save this email for your records.
  - b. To save the application and continue at a later time, click on the "Save and continue" button at the bottom of the form. Please ensure that the "The form has been saved." green ribbon appears at the top of your screen before closing the application form. If the form is saved, please refer to the section, "Submit an Application Intake Form – To Continue on a Saved Application" for instructions on how to access your saved application.

| 0                                                                                                    | 2                                                                                                    | 3                                                                                                    | 4                                                                                                    |
|----------------------------------------------------------------------------------------------------|----------------------------------------------------------------------------------------------------|----------------------------------------------------------------------------------------------------|----------------------------------------------------------------------------------------------------|
| Page 1                                                                                                    | Page 2                                                                                                    | Page 3                                                                                                    | Page 4                                                                                                    |
| RHODE<br>SLAND Rhode                                                                                                    | Island Minority Busine                                                                                                    | ss Accelerator Program                                                                                                    |                                                                                                    |
| Acknowledgements and C                                                                                                    | onsents                                                                                                    |                                                                                                    |                                                                                                    |
| By submitting this application                                                                                                    | on, I accept and acknowledge the                                                                                                    | following:                                                                                                    |                                                                                                    |
| understand that knowing<br>assistance under the Pro-<br>I attest that the Business<br>I authorizethe State of R<br>extent necessary to dete<br>I am authorized to make<br>Entityinto legally binding<br>I acknowledge that if the<br>Plan Grant Agreement. I<br>provided. Additionally. If<br>funds were either not sp<br>unused or improperly sp<br>Rhode Island Governmen<br>Your Name * | by submitting false or fraudulent<br>gram and/or repayment of progr<br>is a minority and/or woman-owr<br>hode Island and Its designees to :<br>mrine eligibility for the Program -<br>representations for the Entity co-<br>lagreements:<br>Entity receives funding from this<br>understand that no funding will I<br>an audit or other examination by<br>cent or improperly spent by Grant<br>ent funds to the State of Rhode I<br>nt. | information may result in being d<br>am funds awarded:<br>ned business.<br>share the information provided he<br>or to carry out other Program actin<br>themplated in this application. up<br>Program, then they are required<br>be released until a signed grant ag<br>the State of Rhode Island or othe<br>e. the Grantee shall be responsil<br>sland within thirty (30) days of reco | eemed not eligible for<br>rein with third parties to the<br>rities:<br>to and including entering the<br>to sign an American Rescue<br>reement is<br>remitly determines that such<br>le for repaying any and all<br>eiving notice by the State of |
| Todav's Date *                                                                                                    |                                                                                                    |                                                                                                    |                                                                                                    |
| Mar 27, 2024                                                                                                    | ×m                                                                                                    |                                                                                                    |                                                                                                    |
| Checking the checkbox i Did anyone assist you in cor Yes No                                                                                                    | s equivalent to a handwritten sig                                                                                                    | nature *                                                                                                    |                                                                                                    |
|                                                                                                    |                                                                                                    |                                                                                                    |                                                                                                    |

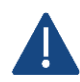

All saved applications must be completed and submitted within 30 days of the first save date or they will be automatically deleted by the system.

While the application undergoes the review process, a Case Manager may contact the Business using the Authorized Representative contact information if any additional information is needed. It is the Business's responsibility to respond in a timely manner. If the Business fails to respond to the Case Manager in a timely fashion the application process may be deactivated.

## To Continue on a Saved Application

- 1. Click on the Application Continuation Link sent in the registration confirmation email.
  - a. If the link does not work, please copy and paste the URL into your web browser.
- 2. Follow "To Start an Application" Steps 2 through 4 to log in.
- 3. Navigate to the "Submit a form" page using the navigation menu on the left of the screen.

| 💥 nintex               |                                                                         | My Nintex 💄 Test 🔻 🛛 🚥                                                    |
|------------------------|-------------------------------------------------------------------------|---------------------------------------------------------------------------|
| Dashboard  Active task |                                                                         | Equarite forms                                                            |
| Tasks                  |                                                                         |                                                                           |
| 🗉 Submit a form        |                                                                         | You haven't favorited any forms yet.<br>Click a star in the Forms page to |
| 🐻 Form submissions     | <u></u>                                                                 | favorite a form.                                                          |
| a Workflow tracking    | a D                                                                     | Draft forms                                                               |
|                        |                                                                         | GMS SBB Application Intake V1-1                                           |
|                        | You're up to date!                                                      | WIP<br>Last saved: 24 Aug 2022 - 2:39 PM                                  |
|                        | You don't have any active tasks to review, be sure to check back later. |                                                                           |

4. Click on your saved form under the "Draft forms" section at the top of the screen.

| 🔀 nintex            |                                     |                               | My Nintex | 🛓 Test 🔻 |  |
|---------------------|-------------------------------------|-------------------------------|-----------|----------|--|
| Dashboard           | Draft forms                         |                               |           |          |  |
| Tasks               | Form                                | Last activity                 | Expires 🚯 |          |  |
| B Form submissions  | GMS SBB Application Intake V1-1 WIP | 24 Aug 2022 - 2:39 PM         | 29 days   | Ŵ        |  |
| 🖧 Workflow tracking | Forms                               |                               | Q Sear    | rch      |  |
|                     |                                     | There are no forms available. |           |          |  |

5. Continue filling out the application form with all required information and supporting documentation.

| 🗶 nintex                        | 1944 -                                                                   | My Nintex                                                                                                    | 💄 Test 🔻 | <b></b> • |
|---------------------------------|--------------------------------------------------------------------------|----------------------------------------------------------------------------------------------------|----------|-----------|
| Dashboard Tasks                 | RHODE                                                                    | Rhode Island Minority Business Accelerator Program<br>Application Intake Form                                                                                                    |          |           |
| 🛅 Submit a form                 | ISLAND                                                                   | The Rhode Island Minority Rusiness Arcelerator Program aims to provide technical assistance                                                                                                    |          |           |
| Form submissions                | COMMERCE                                                                 | and direct grants for operational business needs to minority and women-owned businesses.                                                                                                    |          |           |
| $\vec{x}_{0}$ Workflow tracking |                                                                          | Depending on business size, grants range from \$5,000 to \$20,000 after completing required<br>technical assistance hours.                                                                        |          |           |
|                                 | BEFORE YOU GET STARTED                                                   |                                                                                                    |          |           |
|                                 | Please refer to the <u>Program Ov</u><br>continue your application and f | erview and Application Instructions document for detailed instructions on how to start, save, and<br>or a list of information and documents you will need to successfully submit the application. |          |           |
|                                 | General Business Informat                                                | ion                                                                                                    |          |           |
|                                 | Legal Name of Business *                                                 |                                                                                                    |          |           |
|                                 |                                                                          |                                                                                                    |          |           |
|                                 | Physical Street Address *                                                |                                                                                                    |          |           |
|                                 |                                                                          |                                                                                                    | I        |           |

6. Continue to save and continue on the application as many times as necessary following "To Start an Application" Step 6 and all steps within "To Continue on a Saved Application." Once the form has been completed in its entirety, click on the "Submit" button at the end of the form. After submitting the application form, you will receive a confirmation email within two hours with an Application ID – please save this email for your records.

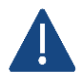

All saved applications must be completed and submitted within 30 days from the date they are saved or they will be automatically deleted by the system.

## **INFORMATION TO APPLY**

This section identifies the required and optional information and documentation that can be entered in the application. Required information must be entered to submit the application. Required documentation must be uploaded to the submit the application. All required information and documentation is denoted with an asterisk below.

## **General Business Information**

- Legal Name of Business \*
- Physical Street Address, City, State, and Zip Code \*
- Mailing Street Address, City, State, and Zip Code \*
- Month and Year Established \*
- Business Phone Number \*
- Business Email Address \*
- Business Structure \*
- Business Tax Identification Number (Social Security Number (SSN) or Employer Identification Number (EIN)) \*
- Business Classification (select all that apply)
  - Choices include Woman-owned, Black-owned, Hispanic-owned, Portuguese-owned, Asian Americanowned, American Indian or Alaskan Native-owned, Owned by members of other groups or other individuals found to be economically and socially disadvantaged by the Small Business Administration under § 8(a) of the Small Business Act, as amended,15 U.S.C. § 637(a)
- Current Number of Employees / Contractors \*
- Certification that the Business is not closed, in bankruptcy or receivership, engaged in illegal activities, or on the federal do not pay list. \*
- Certification that the Business is not an MSA intermediary itself, a nationally or regionally owned franchise, a government-owned entity, an academic institution, a lobbying/political organization, or a real estate professional/landlord. \*
- Authorized Representative Name, Business Title, Email, and Phone \*
  - The Authorized Representative will serve as the main contact for the application, review, reporting and administration process. The Authorized Representative must be a legal representative of the business or staff member of the Business authorized to sign on behalf of the Business. The Authorized Representative cannot be a staff member or volunteer of an intermediary or another individual not employed by or a legal representative of the Business.
- Authorized Representative Mailing Address, City, State, and Zip Code \*
- Business Owner Name, Business Title, Email, and Phone \*
  - The Business Owner will be required to review all application information for accuracy and sign the Program's Grant Agreement.
- Business Owner Mailing Address, City, State, and Zip Code \*
- How many technical assistance programs has the Business completed? \*
  - o Choices include 1, 2, 3, 4, 5
    - For each technical assistance program completed:
    - → Name of Technical Assistance Program Completed \*
    - $\rightarrow$  Date of Completion \*
- Amount Requested \*
- Certification that the funding will be used for eligible expenses as defined in the program guidelines (operational costs, machinery/equipment/fixtures, employee training/education, capital expenses). \*

 Certification that the funding will not be used for ineligible expenses as defined in the program guidelines (distributions to equity holders, non-business expenses, taxes/debts to government entities, political purposes/lobbying, reimbursed expenses). \*

## **Application Documentation**

- Current Payroll \*
- Signed and Dated 2023 IRS Tax Return (1120, 1120S, 1040 Schedule C) \*
- Proof of Corporate Status (e.g. Articles of Incorporation or Trade Name Registration Certificate) \*
- Completion Certificate for Each Technical Assistance Program Completed \*
- Business Assessment \*
- Detailed Budget and Justification for Funding Use \*

Additional Questions? Email <u>RIMBAPSupport@iParametricsDS.com</u> or call (401) 400-8874